# K8SLI 主板

nVIDIA<sup>®</sup> nForce 4 SLI 支援 Socket 939 AMD<sup>®</sup> Athlon<sup>TM</sup> 64 FX 处理器

# 简体中文使用手册

## 主板尺寸 (本主板属 ATX 规格)

• 194mm x 295mm (宽与长)

## 操作系统 (Operating System)

● 支持Windows<sup>®</sup> 2000/XP作业平台

Ver:102

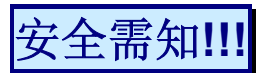

- 此手册之所有图片仅供参考,请以您手边的主板为主。
- 在安装主板时,请勿连接任何电源,以防止通电造成伤害。
- ◆\* 此主板中许多精密的积体电与组件所组成,为避免受到静电影响,请 配戴防静手环。
- 请尽量避免碰触主板上的集成电路与组件。
- 在拆装任何内部硬设备时,请先拔除 AC 电源线,待拆装完成后再 行接回电源,以避免拆装过程中发生短路或造成危险。

# 包装内容与配件

- ◆ K8SLI 主板
- ◆ IDE 排线 / FDC 排线
- ◆ SATA 电源线 / SATA 排线
- ◆ USB 连接线(选择性配备)
- ◆ SLI 桥接卡
- ◆ SPDIF & FRONT AUDIO Port 连接线(选择性配备)
- ◆ ABS 适配卡(选择性配备)
- ◆ I/O 檔板
- ◆ 主板驱动程序光盘片
- ◆ 主板使用手册光盘片
- ◆ 主板快速安装入门

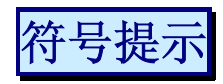

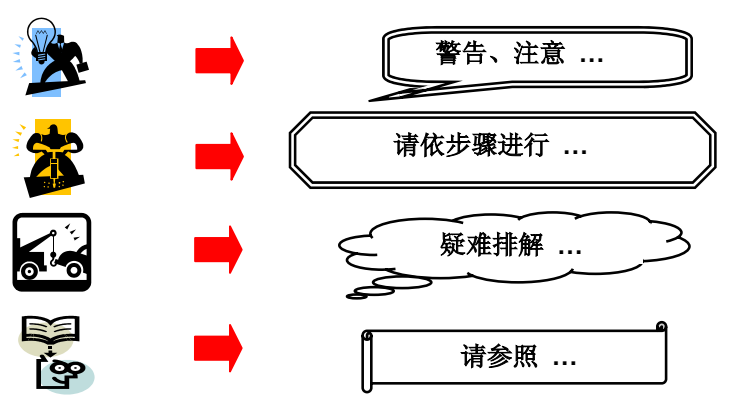

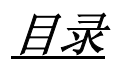

| 第一章 简介                    | 1        |
|---------------------------|----------|
| 主板简介                      | 1        |
| 规格简介                      | 2        |
| 配置图                       | 5        |
| K8SLI 主板组件图               | 5        |
| 硬件安装                      | 6        |
| 安装中央处理器                   | 6        |
| 安装内存                      | 7        |
| 后方面板配置                    |          |
| 前方面板接脚配置: SW/LED、SPEAKER  |          |
| 连接器配置 (Connectors)        |          |
| 按脚、跳线畚(Headers & Jumpers) | 14       |
| 百双功能介绍<br>扩充括搏 (Slots)    | 18<br>10 |
| 分元而信(Slots)<br>安装由源供应器    | 19<br>20 |
|                           |          |
| 第二章 主板 BIOS 系统设定          | 21       |
| 简介                        | 21       |
| 第三章 安装软件设定                | 23       |
| 软件列表                      | 23       |
| 安装软件步骤                    | 23       |
| 附录 I:5.1 声道设定             | 25       |
| 附录 II: SATA RAID 0/1 设定   |          |
| 附录Ⅲ: SLI 安装使用说明           |          |

# **INSTALLATION NOTE**

This mainboard complies with the ATX standard, which means the ACPI connector on this board is 2-pin. If the Power LED cable of your case uses a 3-pin adapter, you must use the 2-pin to 3-pin adapter (contained in the packaging).

本主機版之電路設計遵循標準 ATX 規格,標準 ATX 規格的 ACPI 針腳為 2 pin; 若機殼面板的 Power LED 連接線為 3 pin 時,請利用隨產品包裝所附的 2 pin 轉 3 pin 連接線來連接。

本メインボードの電路は ATX 規格に基づいて、設計されたものだから、ACPI コネク タは 2-ピンです。ケースの Power LED ケーブルが 3-ピンである場合は、パッケージ の中での 2-3 ピンアダプタを使って、LED をこのコネクタに接続してください。

La carte de mère se conforme à ATX norme, signifie que l'adaptateur de ACPI sur cette carte est 2-broche. Si le ACPI câble de votre boîtier d'ordinateur est 3-broche, utlisez l'adapteur 2-broche vers 3-broche dans le paquet pour le connecter.

Dieses Mainboard stimmt mit dem ATX-Standard überein (d.h. auf der Hauptplatine befindet sich ein 2-poliger ACPI-Anschluss). Falls Ihr Power-LED-Kabel 3-polig ist, benutzen Sie bitte einen 3 poligen zu 2 poligen Zwischenstecker.

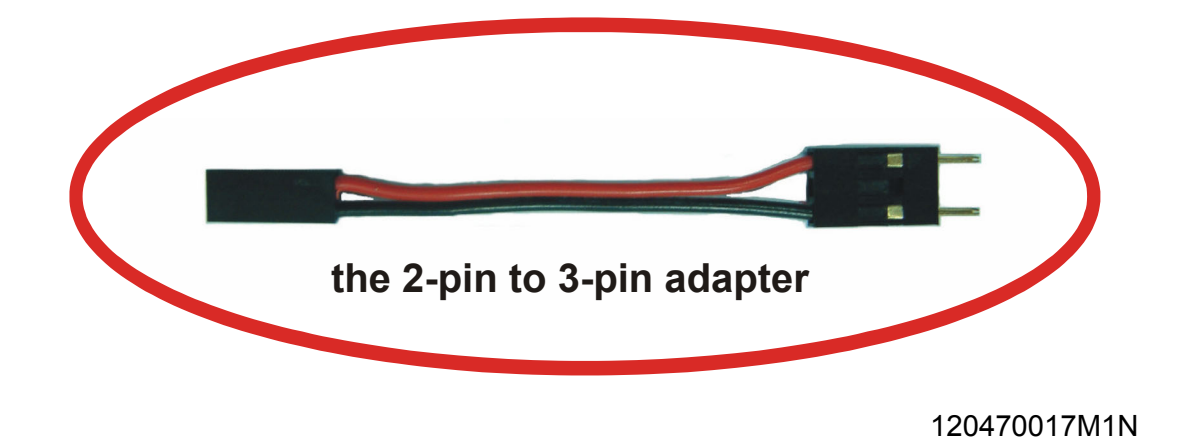

Locate the Power LED cable attached to the case. If the Power LED cable has a 3-pin adapter, you must use the 2-pin to 3-pin adapter which comes with the packaging.

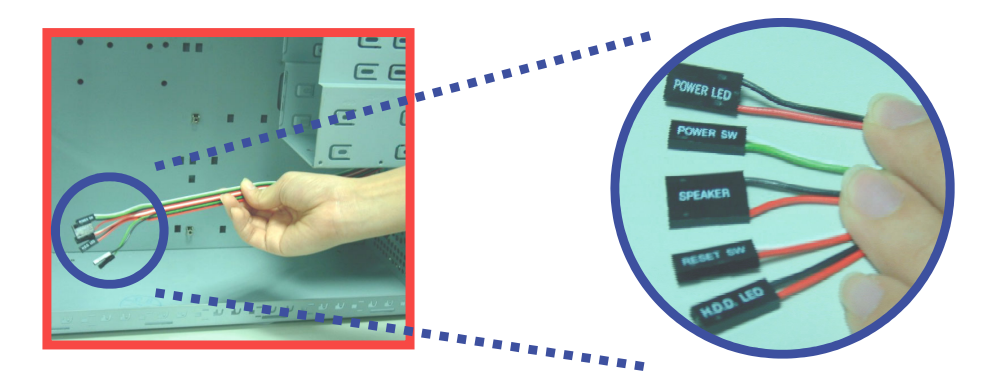

The heads of the power cables usually have a triangular mark which indicates the positive electrode(+). Connect the 3-pin end of the adapter to the Power LED cable, matching up the positive electrodes(+).

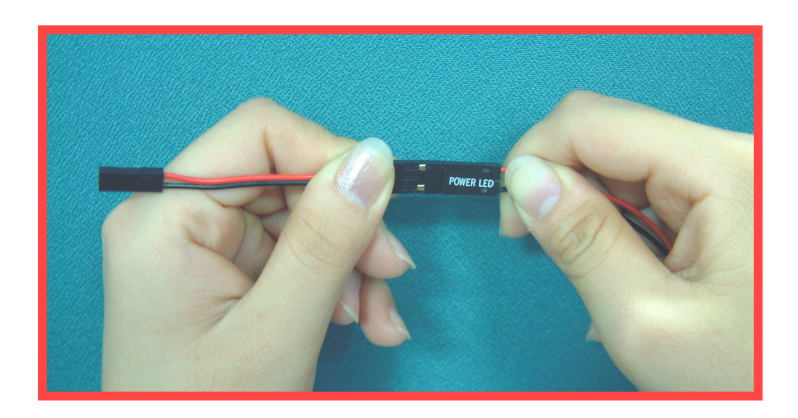

♦ Finally, attach the 2-pin end of the adapter to the ACPI pins on the mainboard, making sure you match up the positive electrodes(+).

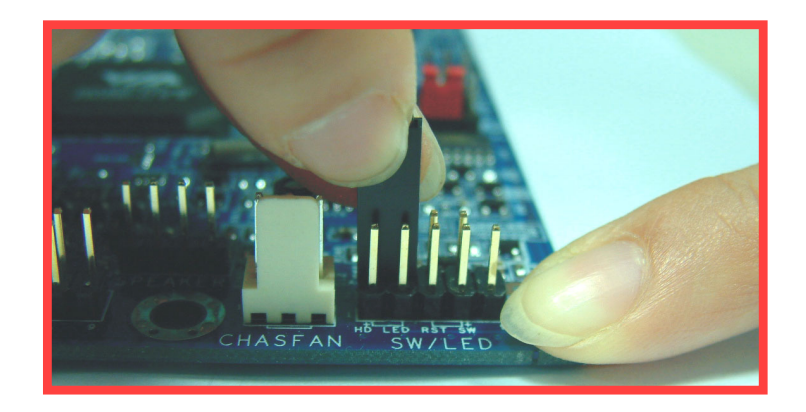

# 第一章 简介

# 主板简介

感谢您选择了 K8SLI 主板! K8SLI 主板是建构于 nVIDIA<sup>®</sup> nForce 4 SLI 芯片。而此主板支持 Socket 939 AMD<sup>®</sup> Athlon<sup>™</sup> 64/ AMD<sup>®</sup> Athlon<sup>™</sup> 64 FX 的处理器。

K8SLI 主板提供了 4 个可插 184 脚位 DDR SDRAM 的插槽您可以安插 DDR400/ 333/ 266 (PC3200/ 2700/ 2100)规格的内存,最多可支持安插到 4GB 容量的内存。

本主板提供2个支持SLI功能之PCI-Express x8接口插槽,支持每秒单向频宽高达2GB,提供使用者显示卡双插卡功能(两片显示卡须为同厂牌同款显示卡),加倍提升PCI-Express 的运作效能(SLI详细功能请参考附录III);另外也提供了二个PCI-Express x1接口的插槽,供任何可使用此接口的扩充卡使用,可支持每秒单向频宽达250MB。

K8SLI 主板內建支持 Ultra ATA 66、100 及 133 的 IDE 装置。本主板还内建 Serial ATA 2 功能,可支持传输速率 SATA 300 MB/s,并支持 Serial ATA RAID 0/1/0+1/JBOD 模式。

K8SLI 主板内建一 AC'97 Codec 音效芯片(ALC655); 支持 6 声道音效输出,以及支持 Sony/ Philips 数字音效接口(SPDIF)。

K8SLI 主板支持最多 8 个 USB 2.0/ 1.1 规格的连接端口,本主板还提供了一个红外线传输接脚(选择性配置)。

K8SLI 主板更内建了一个传输速率每秒可达 1Gbit 的 LAN PNY 芯片(VITESSE CIS8201),您可将局域网络装置连接在后面连接板的 LAN 接头上。

K8SLI 主板另外并支持 ABS(Albatron BIOS Security)功能(ABS 适配卡为选择性配置),为主板 BIOS 提供备份,无须担心 BIOS 损坏不开机的问题,安全又方便使用。

本使用手册所提及的所有与安装本产品的相关信息(包括软件及硬设备)仅供参考,请依您手边 的产品规格为主。且本手册内容会随时更新,恕不另行通知。若有任何错误,本公司不负任何 责任。

# 规格简介

## 中央处理器 (CPU)

- 支持 Socket 939 规格
- 支持 AMD<sup>®</sup> Athlon<sup>™</sup> 64 / Athlon<sup>™</sup> 64 FX处理器
- 内建 HyperTransport<sup>™</sup> Link 技术
  - 支持 16-bit 的运转速度高达 1 GHz (2000 MT/s), 且每个单向频宽高达 2 Gbytes/s

## 芯片组 (Chipset)

- nVIDIA<sup>®</sup> nForce 4 SLI 芯片
- I/O 控制芯片 Winbond Super I/O W83627HF-AW
- AC'97 音效芯片 Realtek ALC655
- LAN PHY (GBLAN) 芯片 VITESSE CIS8201

### 系统内存 (DRAM Memory)

- 支援 DDR400 (PC3200)、DDR333 (PC2700)、DDR266 (PC2100) unbuffered的 SDRAM 内存
- 支援 64 MB/ 128 MB/ 256 MB/ 512 MB/ 1 GB 内存模块
- 最高可支持安插 4 根内存,内存总容量最大为 4 GB
- 支持双信道内存汇流排

#### PCI-Express 汇流排

- 提供2个 x 8 汇流排插槽,支持SLI模式,每秒 2 GB 单向频宽
- 提供2个 x1 汇流排插糟,支援每秒 250MB 单向频宽
- 符合 PCI Express 1.0a 规范

#### PCI 汇流排

- 提供2个 PCI 汇流排插槽
- 33 MHz, 32 bit PCI 界面, 符合 PCI 2.3

#### 内建AC'97 Codec音效芯片

- 支持高效能音讯频率 (> 90db)
- 提供符合 AC'97 2.3 标准的安装接口
- 支持 6 声道音效输出模式 (超级 5.1 声道)
- 支持 3D 立体声道
- 支持 Sony/ Philips 数字接口

#### 内建局域网络功能

• 内建 VITESSE CIS8201, 10/100/1000 Mbit/s 三种速度以太网络功能

#### IDE 汇流排

- 支持 Ultra ATA 66/100/133, DMA 及 PIO 模式的 IDE 接口装置
- 支持 IDE 传输接口装置
- 支持高容量的硬件装置
- 一个 IDE 插槽可支持两个 IDE 装置

#### 通用串行总线 (Universal Serial Bus)

● 支持最多八个 USB 1.1/2.0规格的连接头,可连接 USB 接口硬件装置

### 内建 SATA 2 装置

- 支持 SATA 1.0 规格
- 支持 Serial ATA 300 MB/sec 传输接口规格
- 支援 SATA RAID 0 / 1/ 0+1/ JBOD模式

## 规范环保省电功能 (Green Functionality) ..

- 支持 Phoenix-Award<sup>™</sup> BIOS 电源管理模式设定
- 可选择 1 到 15 分钟的省电模式设定
- 经由触碰键盘、鼠标或运作其它装置,系统便可由省电模式回到一般模式

#### 内建 I/O 装置

- 内建一个可支持多种模式的并列端口:
  - 1. 标准双向并列埠
  - 2. 增强型并列埠 (EPP)
  - 3. 延伸型并列埠 (ECP)
- 支持一个后方面板串行埠及一个串行埠接脚(选择性配置), 16550 UART
- 支持一个后方面板SPDIF输出连接埠及一个SPDIF输出输入接脚
- 支持一个红外线传送/接收接脚(IR)(选择性配置)
- 支持 PS/2 鼠标及 PS/2 键盘连接端口
- 支持 360 KB、720 KB、1.2 MB、1.44 MB 和 2.88 MB 的软盘装置
- 支持一个游戏摇杆连接端口(选择性配置)

## BIOS 部分

- 支援 Phoenix-Award<sup>™</sup> BIOS
- 支援 APM1.2
- 支持 ACPI 电源管理规则

## ABS(Albatron BIOS Security)

- 支持ABS适配卡(选择性配置)
- 支持BIOS备份功能。

## 影随机存取内存功能 (Shadow RAM)

● 提供 shadow RAM 功能并支持 ROM BIOS

## 闪存 (Flash Memory)

- 支持闪存功能
- 支持 ESCD 功能

## 硬件监控功能

- 监控 CPU 及系统风扇转速
- 监控系统环境及 CPU 温度
- 监控系统电压

## 看门狗计时系统 (Watch Dog Timer)

本主板提供一种看门狗计时功能,用来侦测开机时系统能否承受超频的调整,在侦测到系统不稳时,会在 5 秒内恢复原来数据并重新开机。

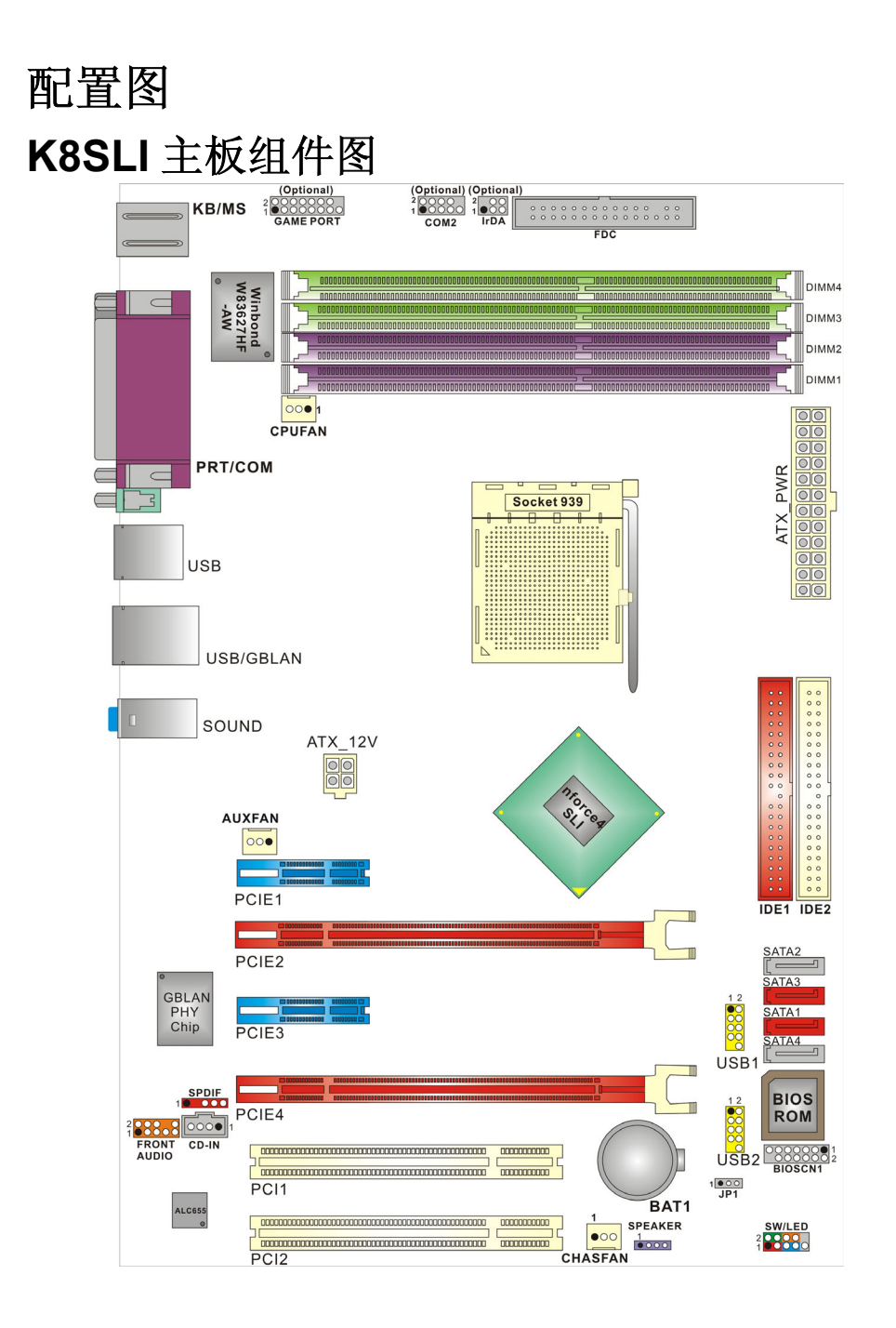

硬件安装

本章节将可帮您迅速地安装系统的硬件,在拿取各组件之前请您先戴上静电护腕,否则静电可 能会导致系统内的组件损坏。

## 安装中央处理器

本主板支持 AMD<sup>®</sup> Athlon<sup>™</sup> 64/ Athlon<sup>™</sup> 64 FX Socket 939 架构的处理器。我们建议您在组 装系统前先拜访 AMD 官方网站,参考处理器安装步骤,网址为 <u>http://www.amd.com</u>

## Socket 939 架构的 CPU 安装步骤:

1. 将 Socket 939 脚座旁的固定杆向外轻轻推出后向上拉起成 90 度。 先在脚座上找出一有切角的位置 (如图)。再将 CPU 上的金三角对正 Socke 939 脚座上的切 角位置后插入,如此 CPU 就会平贴于 Socket 939 脚座上。

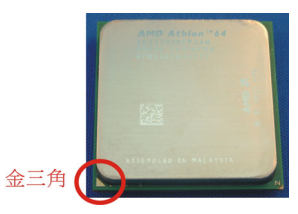

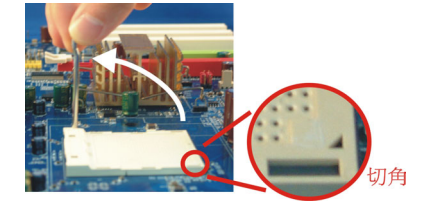

2. 将固定杆向下压,并推到定位,这个动作可将 CPU 固定。

请注意

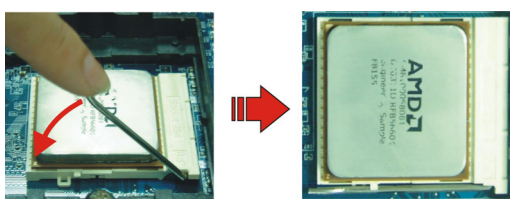

3. 在 CPU 抹上散热膏或贴上散热胶带,然后将 CPU 风扇紧扣在 Socket 939 脚座上并固定住,把风扇的电源线插到 CPUFAN 接头上。结束以上之所有步骤之后,即完成所有安装 CPU 的程序。

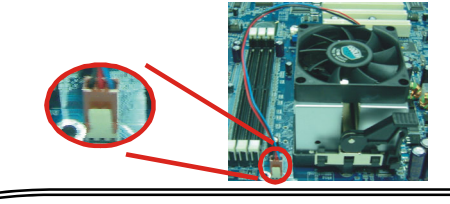

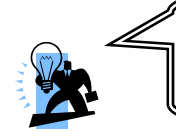

过热的情况可能会使处理器和其它的组件受损。所以请确定 安装步骤均已完成、散热片确实安装。

## 安装风扇

此处所介绍的3个风扇接头在您的安装过程中扮演着不可或缺的角色。它们是主板上所有降温风扇的电源供应接头。提供降低系统及CPU温度的重要功能。

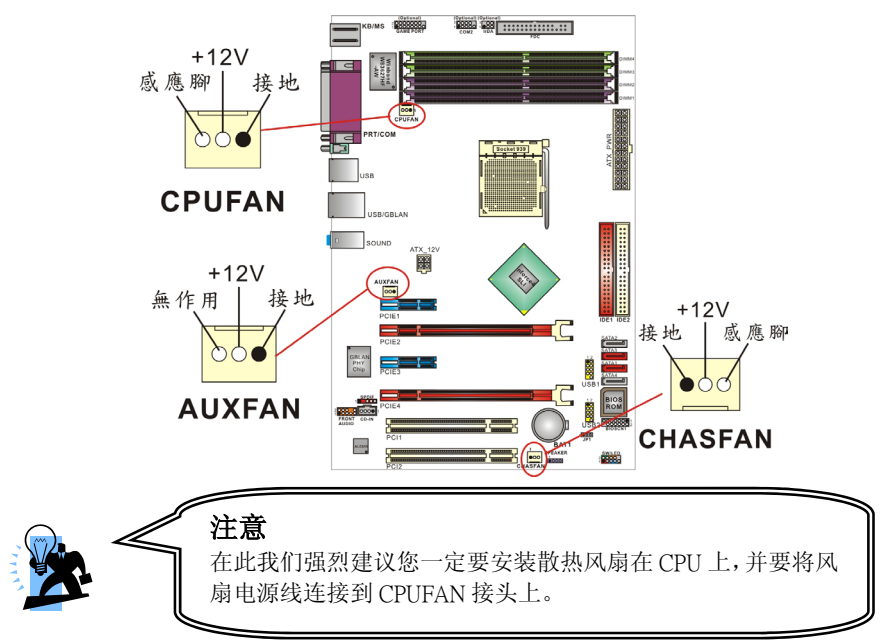

# 安装内存

K8SLI 主板附有四个 184 脚的 DDR SDRAM 插槽,最高可安插 4GB 的内存;支持 DDR400/ 333/266/ (PC3200/2700/2100)规格的 SDRAM 内存。 DDR SDRAM 规格:电源规格为 2.5V 且 unbuffered 的 DDR SDRAM。

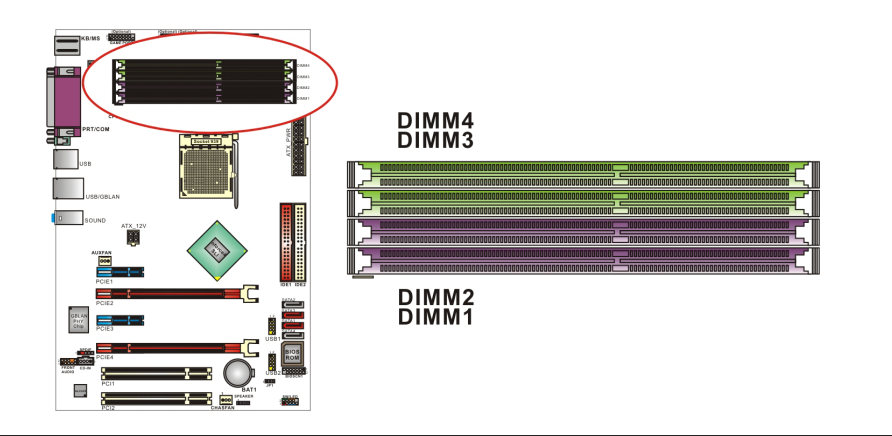

## 启动双信道必须符合以下条件:

1.您必须要同时安插 DIMM1 及 DIMM2 或 DIMM3 及 DIMM4,或四根 DIMM 插槽都同时安插。 仅安插 1 根内存时,请安插于 DIMM1 或 MDIMM3 上。

2.您必须要安装规格完全相同的内存在 DIMM1 及 DIMM2; 您必须要安装规格完全相同的内存 在 DIMM3 及 DIMM4 以达到最佳的成效。

- 相同密度的;
- 相同 DRAM 技术的;
- 相同 DRAM 频宽的;
- 都是 single-sided 或 dual-sided的;
- 相同厂牌
- 相同时脉规格
- 相同 DDR 速度

## 请参考以下列表来安装 DIMM 内存

| Dete Due         |             |             | Maximum D   | RAM SPEED   |        |         |
|------------------|-------------|-------------|-------------|-------------|--------|---------|
| Data Bus         |             |             | DIMIN 3     | DIMIN 4     | 1T     | 2T(默认值) |
|                  | single side | Х           | 空槽          | Х           | DDR400 | DDR400  |
|                  | Double side | х           | 空槽          | х           | DDR400 | DDR400  |
|                  | 空槽          | х           | single side | х           | DDR400 | DDR400  |
| 64-bits          | 空槽          | Х           | Double side | Х           | DDR400 | DDR400  |
| 単通道              | single side | х           | single side | х           | DDR333 | DDR400  |
|                  | single side | х           | Double side | х           | DDR200 | DDR400  |
|                  | Double side | х           | single side | х           | DDR200 | DDR400  |
|                  | Double side | Х           | Double side | Х           | DDR200 | DDR333  |
|                  | single side | single side | 空槽          | 空槽          | DDR400 | DDR400  |
|                  | Double side | Double side | 空槽          | 空槽          | DDR400 | DDR400  |
|                  | 空槽          | 空槽          | single side | single side | DDR400 | DDR400  |
| 1 <u>28-bits</u> | 空槽          | 空槽          | Double side | Double side | DDR400 | DDR400  |
| 双通道              | single side | single side | single side | single side | DDR333 | DDR400  |
|                  | single side | single side | Double side | Double side | DDR200 | DDR400  |
|                  | Double side | Double side | single side | single side | DDR200 | DDR400  |
|                  | Double side | Double side | Double side | Double side | DDR200 | DDR333  |

NOTE: 默认值为 2T 字段,在 BIOS 该选项内可自由更改成 1T 或 2T。

## 安装内存模块

1. 在安装内存前,请先确认 AC 电源线是否已经拔除。AC 电源线拔除后才可进行内存安装。 将 DIMM 插槽两边卡榫向左右两边拉开至定位。

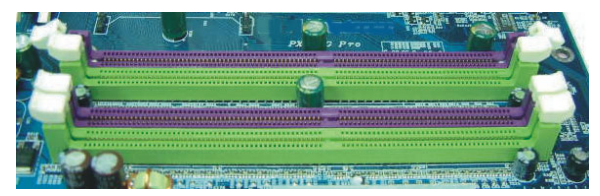

2. 在 DIMM 插槽中会有一凸出的标记,必须与内存金手指接口上的凹陷标记相对应后,即可 将内存依照正确的方向插入 DIMM 插槽,这个动作可以确保内存方向安插确实。

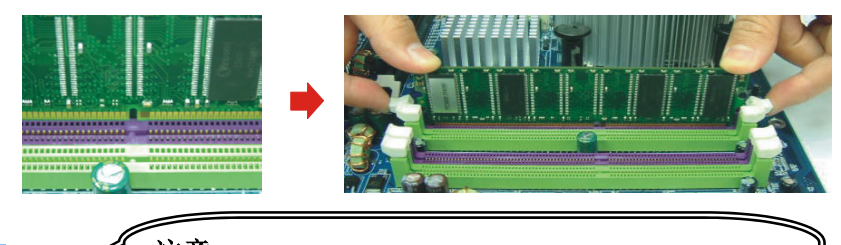

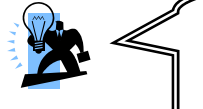

**注意** 在安装内存前若没有先拔除 AC 电源线,DIMM 插槽旁边的小 灯会亮红灯警告。如果在亮红灯的情况下安装内存,可能会造 成内存或主板的损坏。

**3**. 将内存依正确方向置入插槽后,再以双手拇指将内存用力下压至插槽两边卡榫确实将内存 卡稳,并固定。

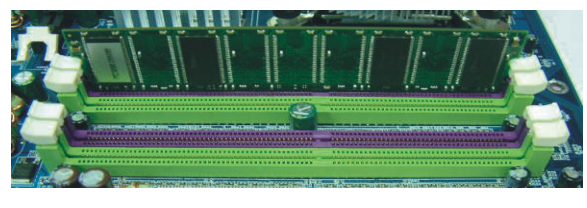

4. 内存模块以重复步骤 1、2 及 3 的方法,安装至 DIMM 插槽中。

\* 以上安装图片仅供参考,请依您手边产品为主。

# 后方面板配置

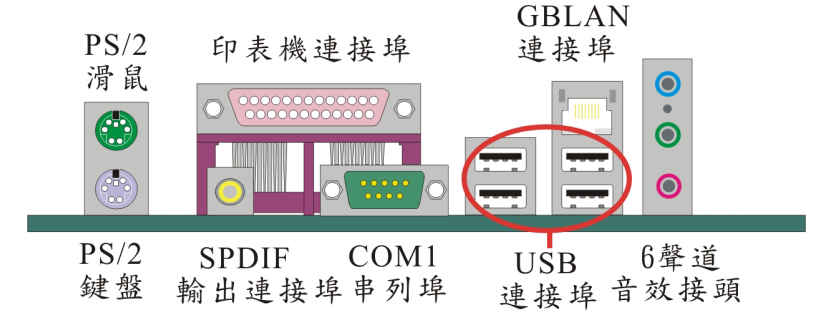

## PS/2 鼠标 / 键盘连接器: KB/MS

本主板提供一个标准规格的 PS/2 鼠标 / 键盘连接器。安装时直接将 PS/2 鼠标或键盘接头 直接插入连接器即可。此连接器的位置及针脚方向图标如下:

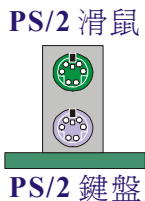

| 脚位 | 信号定义 | 脚位 | 信号定义            |
|----|------|----|-----------------|
| 1  | 资料   | 4  | +5 V (fused) 电源 |
| 2  | 空脚   | 5  | Clock           |
| 3  | 接地   | 6  | 空脚              |

## USB 及 LAN 连接器: USB/ GBLAN

本主板提供 USB2.0 及 1.1 规格的通用串行总线连接器以连接 USB 装置。如:键盘、鼠标以 及其它的 USB 装置。安装时直接将 USB 装置的接头插入连接器即可。并提供一个局域网络 (GBLAN)连接埠,您可直接将 LAN 装置接头插入连接器即可。

|          | 脚位  | 信号定义       | 脚位  | 信号定义       |
|----------|-----|------------|-----|------------|
| GBLAN    | 1   | TX+        | 5   | TRD2-      |
| 建按坪      | 2   | TX-        | 6   | RX-        |
|          | 3   | RX+        | 7   | TRD3+      |
|          | 4   | TRD2+      | 8   | TRD3-      |
|          |     |            |     |            |
| USB連接埠 🛑 | 脚位  | 信号定义       | 脚位  | 信号定义       |
|          | 1/5 | +5 V 电源    | 3/7 | USBP0+/P1+ |
|          | 2/6 | USBP0-/P1- | 4/8 | 接地         |

## 串行埠/ 并列埠/ SPDIF 输出连接埠 (Serial and Parallel Interface Ports/ SPDIF Out Connectors)

本主板配置有一个后面板串行埠、一个并列埠以及一个 SPDIF 输出连接埠。本章节将概略介 绍此三种连接端口的功用。

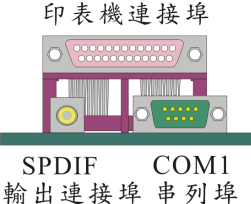

### 并列埠: PRT

和串行埠不同,并列端口接头的规格都已经统一,所以在连接时不会造成任何的困难。并列端口通常都被用来连接打印机,其接头为 25 针脚、规格 DB25 的连接器。

## 串行埠:COM1

本主板提供一个后面板串行端口,您可以将鼠标、调制解调器或其它外接式装置连接至此连接 端口上。您也可以利用此连接端口,将您的计算机连接到另外一部计算机上,并藉此传输硬盘 里的数据和内容。

#### SPDIF 输出连接埠: SPDIF

S/PDIF (Sony/Philips Digital Interface)是一种最新的音效转文件格式,透过光纤与数字讯号,提供高品质的音效。后方面版提供一个 SPDIF 输出连接端口,以供输出音乐档案。您只要将符合此规格之装置接头插入连接埠即可。

## 音效接头连接端口: Sound

K8SLI 主板提供 3 个音效接头:麦克风输入、音效输入及前置音效输出接头,其为标准的音效接头,提供基本的音效功能。\_\_\_\_

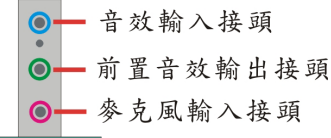

**音效输入接头 (蓝色)** 用来连接外接的 CD 光驱、卡式录音机与其它外接式音效装置,并藉此输出立体音效。驱动 Super 5.1 音效后,此连接端口则变为后置喇叭左右声道之输出。

**音效输出接头 (绿色)** 用来连接声音喇叭与耳机的,并藉此输出立体音效。当您驱动 Super 5.1 音效时,此连接端口则为前置喇叭左右声道之输出。

麦克风接头 (粉红色) 用来连接麦克风的,您可以透过此接头来输出立体音效与您的声音。 当您驱动 Super 5.1 音效时,此连接端口则为重低音及中置喇叭之输出。

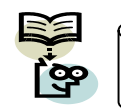

本主板支持6声道音效,请参照附录1可获得更多信息。

## 前方面板接脚配置: SW/LED、SPEAKER

本公司特别将接脚定义成不同的颜色,进而让使用者方便辨识,详细定义请参考以下各叙述。

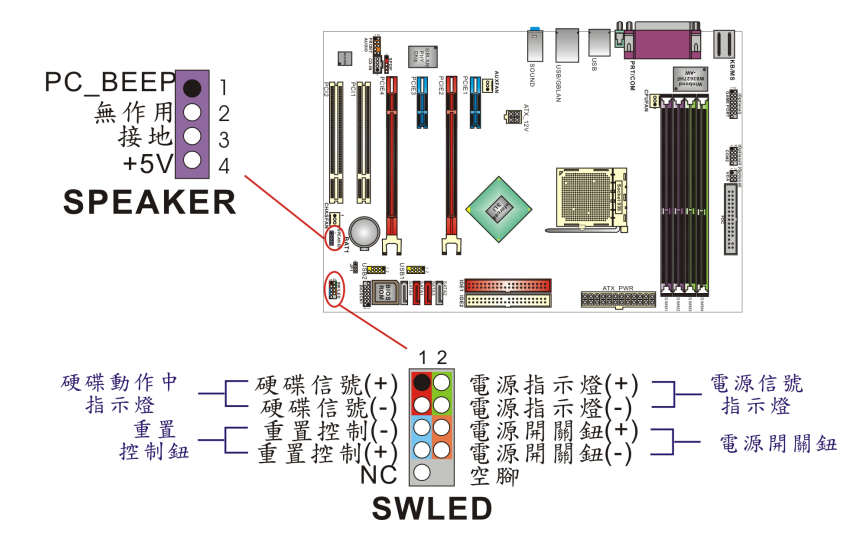

## 硬盘动作中指示灯红色接脚 HD LED (Hard Drive LED Header)

将机壳前面板的 HDD LED 指示灯接到此接脚上,便可经由此指示灯看到硬盘运转的状况。

#### 系统重置按钮蓝色接脚 RST (Reset Control)

将机壳前面板的 RESET 连接线接到此接脚,此接脚内含一个开启的 SPST 切换开关。若关闭此开关,则系统将重置并执行开机自我测试 (POST)。

## 电源开关钮橘色接脚 PWR ON (Power Button)

将机壳前面板上的电源开关电缆连接至此接脚,便可以电源开关按钮打开或关闭计算机。

#### 扬声器紫色接脚 SPEAKER (Speaker)

透过此扬声器接脚,您可以外接一个扬声器到您的主板上。当计算机开机正常无误时,此扬声器会发出一短「哔」声,但若计算机开机时出现不正常状况时,此扬声器会发出不规则长、短 或高的「哔哔」声来提醒使用者。

## 连接器配置 (Connectors)

## 软盘机插槽: FDC

本主板提供标准规格的软盘机插槽,可支持 360K、720K、1.2M、1.44M 和 2.88M 形式的 软盘机。此插槽并支持软盘机的排线连接功能。

## 硬盘机插槽: IDE1-2/ SATA1- 4

本主板提供两个标准 IDE 插槽,可支援 PIO Mode 0~4、Bus Master、Ultra ATA 66/100/133 等规格;并提供了四个 Serial ATA 2 插槽,支援每秒 300 MB 的传输速率及 SATA RAID 0、 SATA RAID 1、SATA RAID 0+1 以及 JBOD 数组模式。

### IDE1 (Primary IDE 插槽)

您必须将第一台硬盘机连接至 IDE1 连接器。IDE1 连接器能够连接一台 Master 硬盘机和一台 Slave 硬盘机。IDE1 连接器上的第二台硬盘机必须设定为 Slave 模式,这样硬盘机才能 正常运作。

#### IDE2 (Secondary IDE 插槽)

IDE2 连接器也可以同时连接一台 Master 硬盘机和一台 Slave 硬盘机。IDE2 连接器上的第二台硬盘机也必须设定为 Slave 模式,这样硬盘机才能正常运作。

## SATA1/ SATA2/ SATA3/ SATA4 (Serial ATA 2 插槽)

SATA1-4 插槽支援 Serial ATA 2 300 规格装置,可向下兼容 Serial ATA 150 规格,每个插槽 只支持安装一台 serial ATA 硬盘装置。并支持软件设定 RAID 0/ 1/ 0+1/ JBOD 模式。您可搭 配包装中的 serial ATA 排线使用,而电源部分需先利用包装中的 serial ATA 电源转接头与硬盘 装置连接后,另一端再与电源供应器相连接。

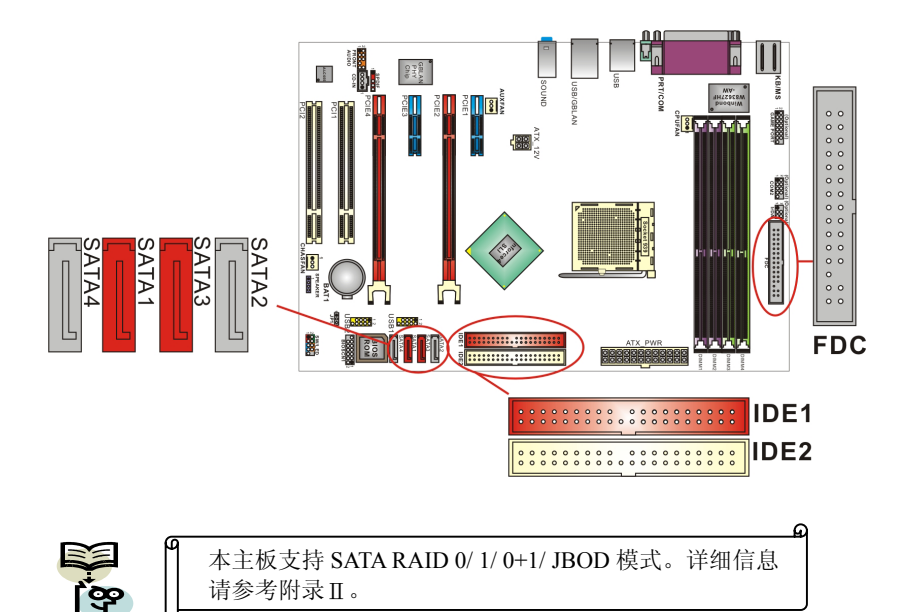

## 接脚、跳线器(Headers & Jumpers) 前置 USB (黄色) 接脚: USB1/ USB2

为了让使用者可外接更多的 USB 装置,在本主板上又内建了二组 USB 接脚,您只要轻易的将 包装中所附的 USB 4-Port 连接线(选择性配备)与这二组个 USB 接脚相接,即可透过此连接在 线的 USB 连接埠再外接四个 USB 装置了。而本主板最多可支持 8 个 USB 装置。请注意,前 置 USB 接脚,并未具有唤醒功能。

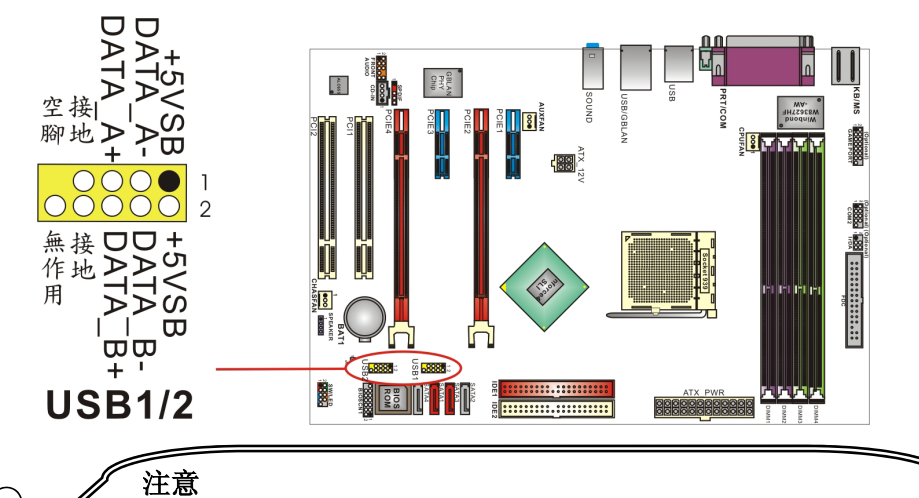

如果您要在 Windows<sup>®</sup> XP 或 Windows<sup>®</sup> 2000 操作系统下使用 USB 2.0 装置,请从 Microsoft<sup>®</sup> 网站下载 USB 2.0 驱动程序并安装。但若您有安装含 有 Service pack 1 或以上的 Windows<sup>®</sup> XP 操作系统时,或安装含有 Service pack 4 以上的 Windows<sup>®</sup> 2000 操作系统,就不需要再下载此驱动程序。

## 红外线传输接头 (Infrared Connector): IrDA(选择性配备)

将 IrDA 红外线装置连接到此接头(选择性配置)上,便可透过红外线传输数据。请确定系统机 壳上配备有此一连接线。

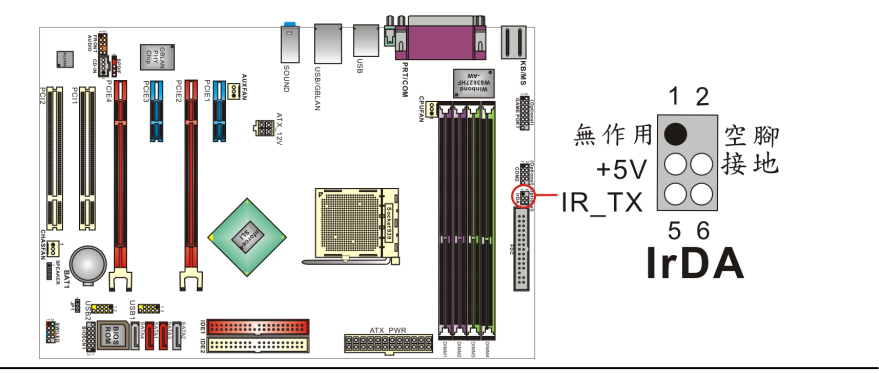

## Game Port 接脚: GAME PORT(选择性配备)

本主板上附有一个游戏埠接脚(选择性配置),请接上包装内的 Game Port 连接线(选择性配备)。 透过此连接在线的 Game 插座,即可外接游戏机等的外围配备。

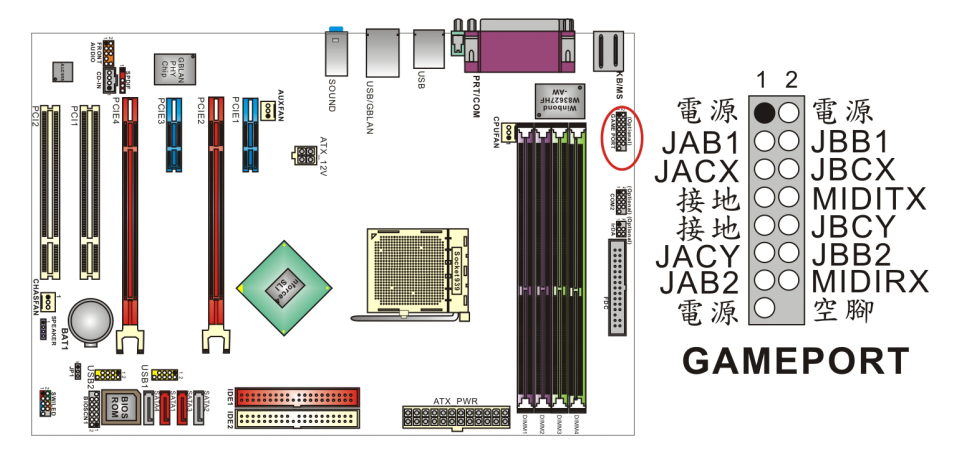

## 前置串行埠接脚: COM2(选择性配备)

本主板上附有一个前置的串行埠接脚(选择性配置),请接上包装内的 COM 连接线,透过此连接在线的插座,即可另外再接一 COM 接口的外围配备。(COM 连接线为选择性配备。)

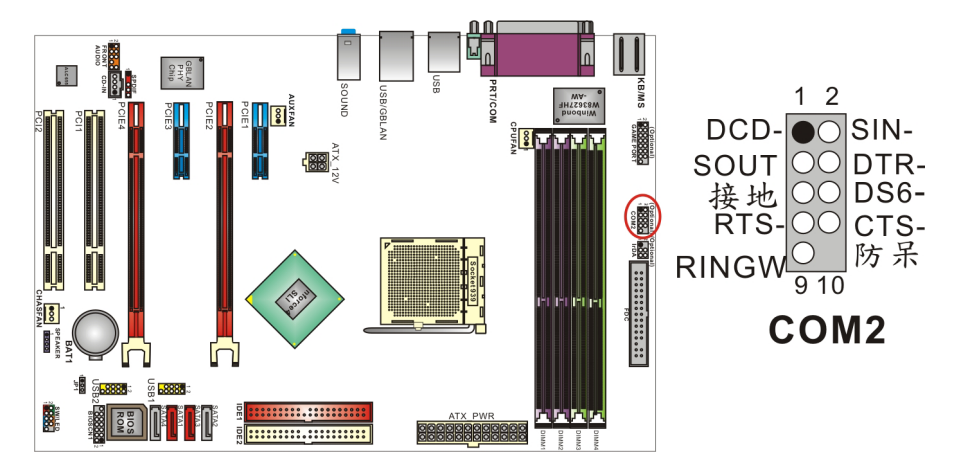

## 清除 CMOS 数据选择跳线器: JP1

当您无法开机或忘记开机密码时,您可利用这个跳线器来清除 CMOS 先前所更改且储存的设定,而重置系统原本的默认值。

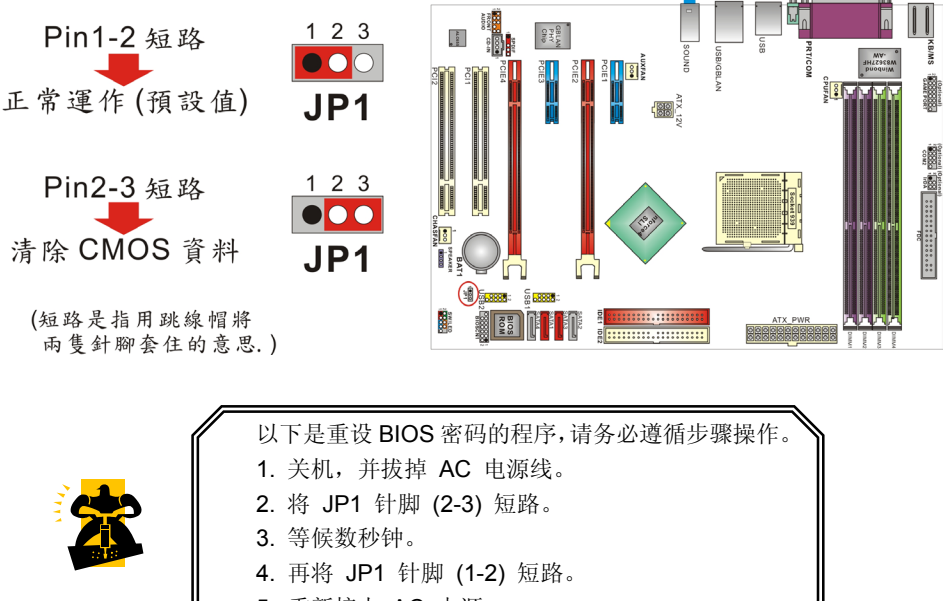

- 5. 重新接上 AC 电源。
- 6. 请重新设定您新的密码。

## ABS 适配卡专用接脚: BIOSCN1

本主板支持 ABS(Albatron BIOS Security)功能,多一份 BIOS 的备份,即便主板上内建的 BIOS 损坏也不用担心。只要在主板上内建之 BIOSCN1 插槽插上 ABS 适配卡(选择性配置),经由简单的跳线帽设定设定即可使用。(ABS 适配卡上跳线帽设定方式请参照图一。注意:无论使不使用 ABS 功能, ABS 适配卡的跳线帽都不可拔除)

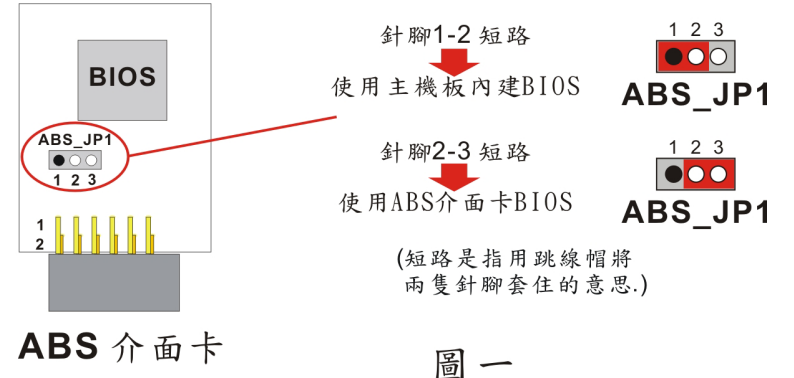

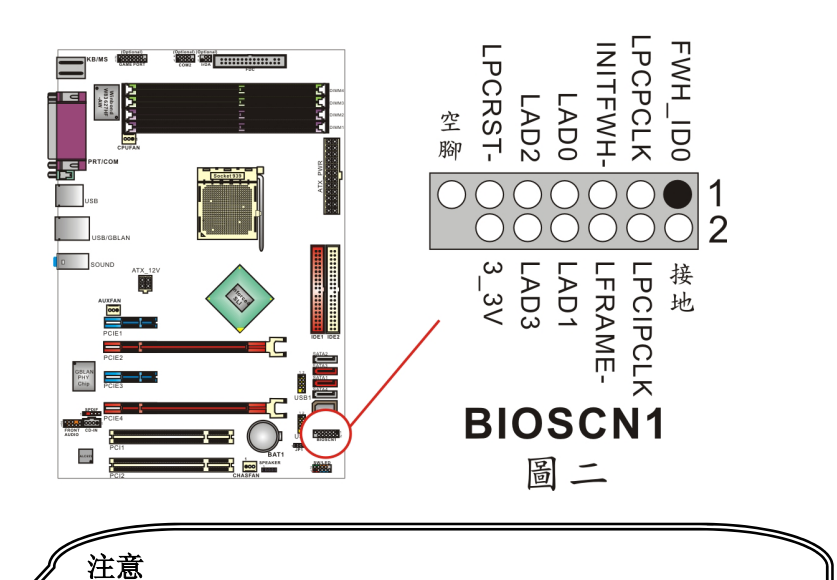

BIOSCN1 插槽上出厂即附有两个跳线帽(默认值:针脚 1-2/针脚 3-4), 安装 ABS 适配卡时请先将跳线帽移除。但是,如果您不准备安插 ABS 适配卡,请勿任意移动 BIOSCN1 插槽上跳线帽的位置,亦不可拿掉跳 线帽,如果在跳线帽被移动或移除的情况下开机,可能会造成主板或 ABS 适配卡的损坏。

## 音效功能介绍

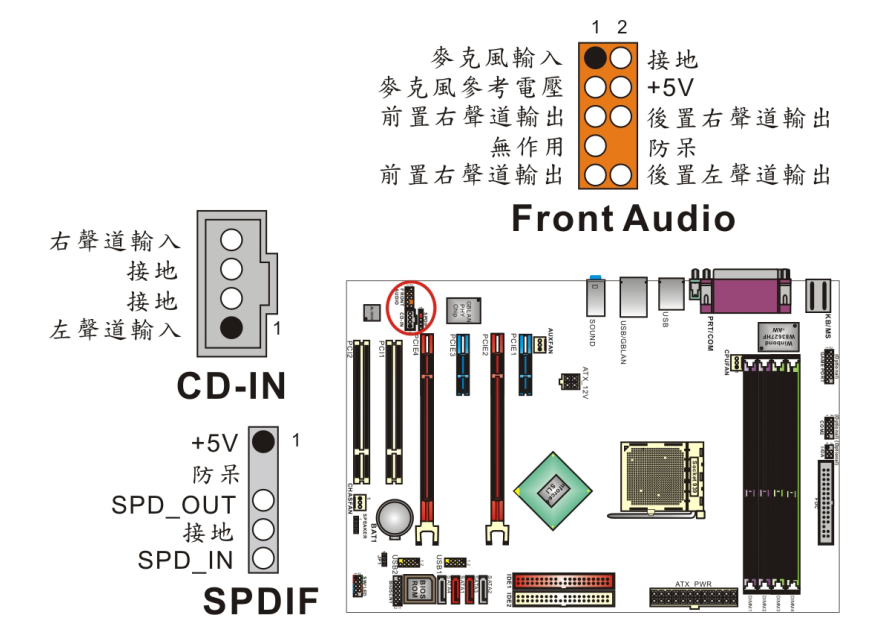

## CD-ROM Audio-In 接脚: CD-IN

本接头用来连接 CD-ROM 光驱/ DVD 光驱的音源线与内建音效。

## 前置音效接脚: FRONT AUDIO

轻易的将 SPDIF & Front Audio 连接在线的 front audio 连接头,与此接脚相连接,那么此连接 在线的的标准前置音效输出插座及麦克风输入插座即有作用。若您的系统机壳原本就有前面板 HD Audio 技术前置音效插座的设计,请参照本手册所提供之脚位定义来连接。请注意: SPDIF & FRONT AUDIO 连接线为选择性配备。

## S/PDIF 连接器: SPDIF

S/PDIF (Sony/Philips Digital Interface)是一种最新的音效转文件格式,透过光纤与数字讯号, 提供高品质的音效。本主板因内建有 SPDIF 接脚,可提供 S/PDIF 音效的输出及输入。您只需 将 SPDIF 卡(选择性配备)装至计算机主机,将连接线插上 SPDIF 接脚即可享受此音效格式。 这种卡亦会附有市面上音讯产品最常使用的 RCA 接座及 TOS-Link 接头,利用这些接头便可 从 S/PDIF 输入数据。传输数据到此接座的组件必须符合 S/PDIF 规范,才会有最佳的效果。 此外,由于本主板背方面板已有一个同轴输出连接埠,若您装有 S/PDIF 卡,则这两个同轴输 出连接埠在同一时间内,只能择一使用。

## SPDIF & FRONT AUDIO 连接线 (选择性配备)

您可以将此连接线接上 SPDIF 和 FRONT AUDIO 连接头。

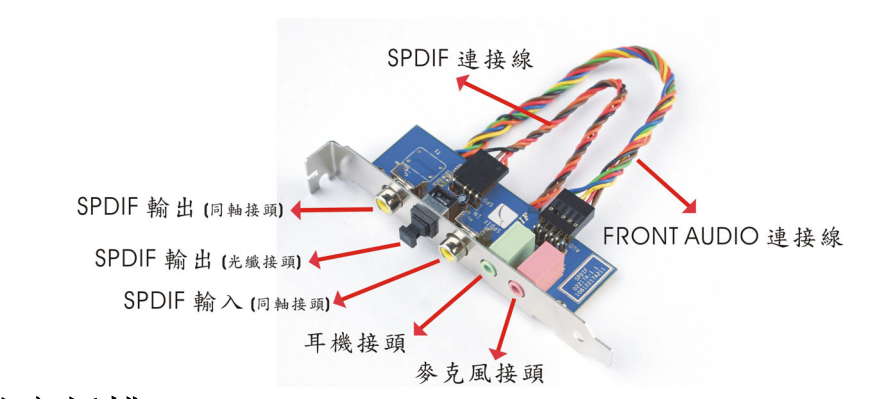

# 扩充插槽 (Slots)

本主板上配置了 2 个 PCI-Express x 8 插槽、2 个 PCI-Express x 1 插槽,及 2 个 PCI 插槽,这些扩充插槽是设计来给扩充卡使用。而扩充卡则是用来增进并加强您的计算机效能的主要方法之一。

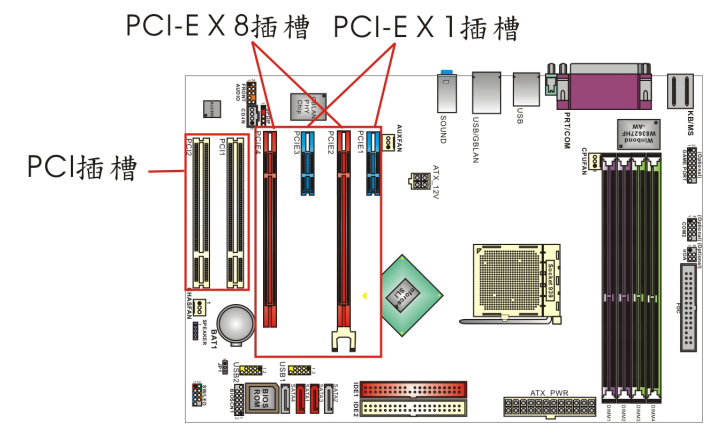

## PCI-Express 插槽: PCI-E 1/ PCI-E2/ PCI-E 3/ PCI-E 4

提供 2 个 PCI-E x 8(PCI-E 2/ PCI-E 4)插槽是供显示卡安装的连接插槽,可以同时插上 2 个支援 SLI 功能的同款显示卡,可让效能加倍,大幅提升 PCI-Express 效能优势。经本公司测试,同时安装两张中阶显示卡的情况下,效能不但可与一张高阶显示卡平分秋色,价格上更是经济实惠。

另外支持 2 个 PCI-E x 1 插槽(PCI-E 1/ PCI-E 3),可提供任何可使用此接口的扩充卡使用。

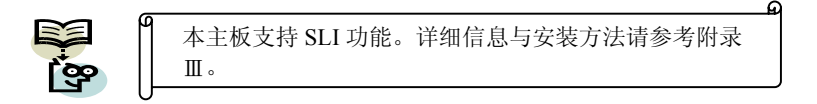

## 外围组件互连局部总线扩充插槽: PCI1/PCI2

本主板有 2 个符合 PCI 标准扩充插槽。PCI 的意思是「外围组件互连局部总线」,是一种扩充卡插槽的总线标准。

## 安装电源供应器 ATX 电源输入连接器: ATX\_PWR、ATX\_12V

这二个插槽是用来连接 ATX 电源供应器的。藉由使用 ATX 的电力供应,本主板可提供多种功能如:调制解调器铃声唤醒或软件关机等。需注意的是,此连接器必须两组都要插上,并请确认其方向是否正确。(ATX\_PWR 连接器也可与 20 pin 的电源供应器接头相连接,安装时请注意连接器的防呆方向。)

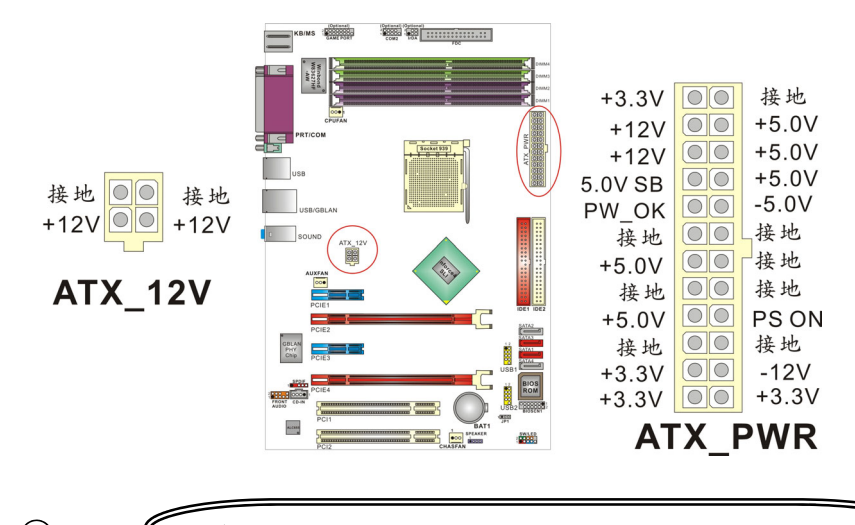

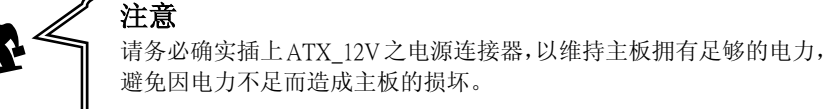

# 第二章 主板 **BIOS** 系统设定 简介

本章节为您介绍建立在主板 Flash ROM BIOS 系统里的 PHOENIX-AWARD™ 设定程序。 此程序可让使用者能够修改主板的系统基本设定值,并将其储存在主板的闪存芯片上,即使系 统关机, BIOS 的设定数据亦不会消失。

在您计算机系统 Flash ROM (Read Only Memory) 里面的 PHOENIX- AWARD™ BIOS 设定程序是一种标准版本的 BIOS 设定程序。可支持 AMD<sup>®</sup> Athlon<sup>™</sup> 64/ Athlon<sup>™</sup> 64 FX 处理器 的 BIOS 系统。 BIOS 程序提供硬件的参数设定,使计算机能正常运作,并达到最佳效能。

以下简略地介绍 BIOS 系统各项功能的内容及设定程序,请以您手上的主板所附的 BIOS 内容为标准。

#### 按键功能

您可以使用上、下、左、右箭头键来反白您所选取的项目,按 <Enter> 键以选择进入您想修改的项目,按 <PgUp> 和 <PgDn> 键来变换选项内容,按 <F1> 键进入 help 画面,最后按 <Esc> 键以离开 BIOS 的设定功能画面。

#### 主选单(Main Menu)

进入 PHOENIX-AWARD<sup>™</sup> BIOS CMOS 设定功能时,首先呈现在您眼前的就是主选单。主选单使您可以选择您想要更改设定的功能选项。利用上、下、左、右的箭头键选择您所要修改的项目,并按下 <Enter> 键以进入此选项的子选单。

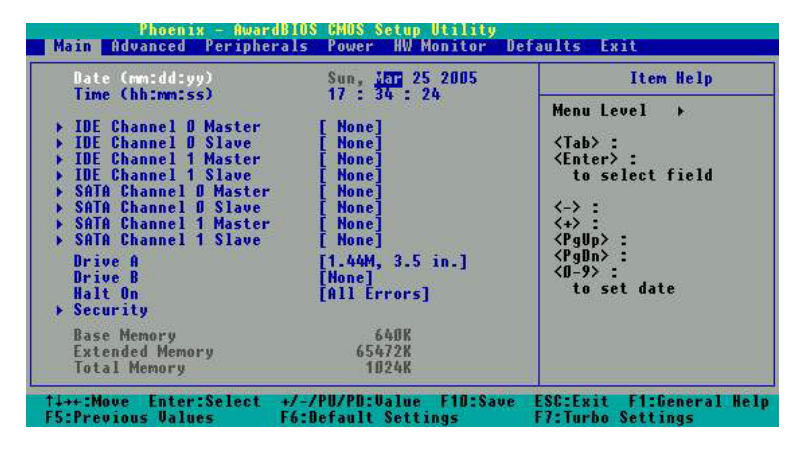

## 进阶功能设定(Advanced)

在此选单中您可设定开机磁盘的优先级,另外还有几个子选单包括有 BIOS 进阶功能设定、芯片组的进阶功能设定、PnP/PCI 组态设定及频率/电压的设定,让您可以设定 BIOS 所提供的特殊进阶功能。

## 整合外围系统设定(Integrated Peripherals)

在此选单中您可设定所有外围设备的相关设值,如:模式设定、致能设定、地址设定・・・等。

## 电源管理设定(Power Management)

当您用自己一贯的方式来使用计算机时,电源管理模式设定可让您的系统达到最省电的模式。

## 计算机硬件监控功能(Hardware Monitoring)

在 BIOS 设定中提供了系统硬件监控的功能,包括了机壳打开警示功能、系统自动侦测温度/ 电压/风扇转速功能。

## 加载默认值(Load Defaults)

您可在此选单中加载 BIOS 设定的安全默认值,使计算机获得稳定的运作效能。

### 退出选单(Exit Menu)

在此选单中您可选择储存所有 CMOS 设定并离开(Save & Exit Setup)或是选择离开但不储存 任何设定之更改(Exit Without Saving)。

当您进入 BIOS 设定画面中时,请依照下列步骤加载基本 BIOS 的 CMOS 设定。

| Main Advanced Peripherals Power HW Monitor Def                                            | aults Exit                                    |
|-------------------------------------------------------------------------------------------|-----------------------------------------------|
| Load System Default Settings                                                              | Item Help                                     |
| Load System Turbo Settings<br>Load CMOS From BIOS<br>Sour CMOS To PIOS                    | Menu Level 🔸                                  |
| 380° 0103 10 0103                                                                         | Load System Default<br>Settings               |
| Lood Default Settings (Y/N)? ¥                                                            |                                               |
| 11++:Nove Enter:Select +/-/PU/PD:Value F10:Save<br>F5:Previous Values F6:Default Settings | ESC:Exit F1:General Help<br>F7:Turbo Settings |
|                                                                                           |                                               |

Provide - Anergin S 2003 Settle Hill Hov
Provide - Mercelline S 2003 Settle Hill Hov
Identified - Mercelline S 2003
Settle Hill Hour Settle
Save Bate to CMS
SWE to CMS and EXIT (V/N)? V

It+: Move Enter: Select 2/-/PV/PM/Value FID:Save SEt. But FI:General Hold
To Provide Stings
Fi. before Stings

加载默认值

进入加载默认值(Default)选单中,选择【Load System Default Settings】并按下 Enter 键后, 请按【Y】及【Enter】键,即可加载基本 BIOS 的 CMOS 设定。

储存 CMOS 设定并离开

进入退出选单(Exit)中,选择【Save & Exit Setup】并按下 Enter 键后,请按【Y】及【Enter】 键,即可储存 CMOS 设定并离开 BIOS 设定画 面。

# 第三章 安装软件设定

软件列表

| 目录               | 作业平台                    |
|------------------|-------------------------|
| DirectX 9.0c     | Windows 98/ ME/2000/ XP |
| nForce芯片驱动程序     | Windows 2000/ XP        |
| 趋势PC-Cillin 防毒软件 | Windows 98/ ME/2000/ XP |
| Acrobat Reader   | Windows 98/ ME/2000/ XP |

# 安装软件步骤

您只需将附有驱动程序的CD光盘放到光驱里,安装程序便会自动将驱动程序安装至您的系统。 请参考以下几个步骤:(或参考驱动程序光盘中的各个 read.txt 档案,以获得更多的信息。)

◎以下画面及图像仅供参考,光盘片版本可能会依产品的不同而有所变动, 本公司不再另行通知,请依您手上的产品为主。

1. 当您将附有驱动程序的 CD 光盘放到光驱里时,您将可看见如下画面,供您选择安装驱动程序。

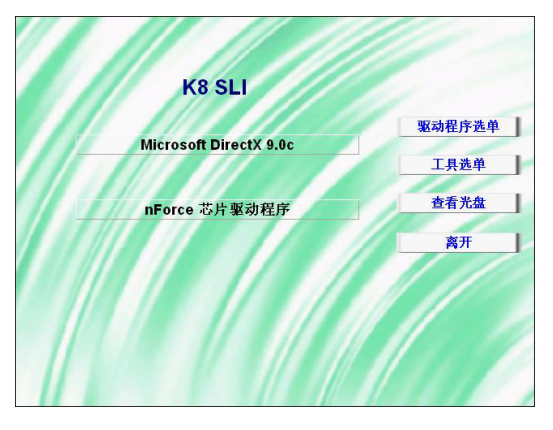

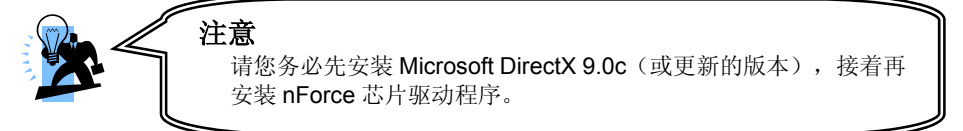

- ▶ nForce芯片驱动程序-提供内建芯片组内所有装置的驱动程序,包括音效驱动程序。
- 2. 点选"工具选单"按钮,如下图即可选择您所需安装的软件工具。

| 1  | PC-Cillin 2004 防毒软件    | 驱动程序选单 |
|----|------------------------|--------|
|    | Acrobat Reader 5       | 工具选单   |
|    | Actobal Reader 5       | 查看光盘   |
|    | Microsoft DirectX 9.0c | 离开     |
|    |                        |        |
| 11 |                        |        |

- ▶ 趋势PC-Cillin 2004 防毒软件 提供安装防毒软件;
- ▶ Acrobat Reader 5- 安装 Acrobat Reader 软件,可让您浏览pdf档案;
- ➢ Microsoft DirectX 提供安装微软多媒体系统链接库;
- 3. 若点选"浏览光盘"按钮,您可以看见驱动程序光盘片中所有的数据夹。
- 4. 若点选"关闭窗口"按钮,将可以离开驱动程序安装画面

# <u>附录 I:5.1 声道设定</u>

## 声道数设定

- 1. 在系统进入 Windows<sup>®</sup> 操作系统后,点选屏幕右下方的音效图标 🙆。
- 2. 点选 Speaker Configuration 标签,可看见如下列图示。

3. 点选图标左半边选项即可选择声道数, 默认值为2声道; 若您的喇叭有支持, 您亦可选择4 声道或6声道, 如下列图示。

| 2 Channels                                                            |                       | 4 Cha                                                            | innels                             | 6 Channels                                                   |                                       |  |
|-----------------------------------------------------------------------|-----------------------|------------------------------------------------------------------|------------------------------------|--------------------------------------------------------------|---------------------------------------|--|
| AC97 Audio Configuration                                              |                       | AC97 Audio Configuration                                         |                                    | AC97 Audio Configuration                                     |                                       |  |
| Sound Effect   Equalizer Sproker Configuration   Speaker Test   5/954 | 4n   SPOFOX   General | Sound Effect   Equalizer Speaker Configuration   Speaker         | Test   SPDF Is   SPDF Ox   General | Sound Effect   Equalizer Speaker Configuration   Speaker     | Test   S/PDIFin   S/PDIFOUR   General |  |
| No. of Speaker Phonejack                                              | Switch                | No. of Speaker                                                   | Phanejack Switch                   | No. of Speaker                                               | Phonejack Switch                      |  |
| C Headhore                                                            | Line Out              | C Headphone                                                      | Front Speaker Out                  | C Headshore                                                  | Front Speaker Out                     |  |
| C 2 channel mode for stereo speaker output                            |                       | C 2 channel mode for stereo speaker output                       |                                    | C 2 channel mode for steree speaker output                   |                                       |  |
| C 4-channel mode for 4 speaker output                                 | Uzeln                 | (* 4 channel mode for 4 speaker output                           | Bear Speaker Dut                   | C 4-channel mode for 4 speaker output                        | Rear Speaker Dut                      |  |
| C. & charvel mode for \$1 speaker output                              |                       | C 6-channel mode for 5.1 speaker output                          |                                    | F G-channel mode for 5.1 speaker output                      |                                       |  |
| Synchronize the phonesisck unlich with the speaker setting            | Mic In                | p Synchronize the phonesisck realch with the<br>speaker retiring | Mic In                             | P Synchronize the phone-jack witch with the speak ar certing | Cerrer/Subwoorler Speaker Out         |  |
|                                                                       |                       |                                                                  |                                    |                                                              |                                       |  |
|                                                                       | OK.                   |                                                                  | 06                                 |                                                              | OK.                                   |  |

## 超级 5.1 声道音效 (Super 5.1 Channel Audio Effect)

本主板内建有一个 ALC655 音效芯片,可支持高品质的 5.1 声道音效,可以带给您全新的音效体验。藉由 ALC655 音效芯片创新的设计,您不必另外使用任何外接的音效装置,只要用一般标准的音效接头便可以输出立体的环绕音效。要运用此功能,您必须安装支持 5.1 声道的音效驱动程序。

## 测试喇叭

请先确认线路均已确实插妥。

1. 进入 Windows<sup>®</sup> 操作系统后,在画面右下角双击音效图标 🔘 。

2. 点选 "Speaker Test" 卷标,图标中的喇叭数目会随着您所设定的声道数而变化,可能出现如下三种图示。

3. 点选图示中的喇叭即可测试各个喇叭。选择并点击想要测试的喇叭即开始测试。

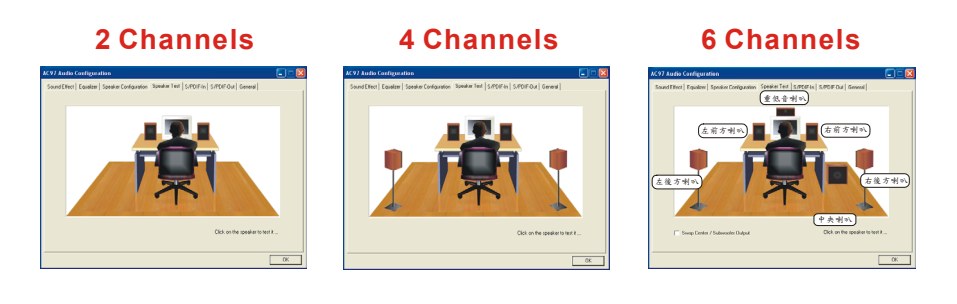

# <u>附录Ⅱ: SATA RAID 0/1 设定</u>

## RAID 简介 (Redundant Array of Independent Disks)

RAID 技术是一个高度发展的磁盘阵列管理系统,它管理着数个磁盘装置,提高了输入/输出的 效能,也可预防因任何一个硬盘装置失去作用而导致的数据流失。而本主板支持 RAID 0 (striped)、RAID 1 (mirrored)、RAID 0+1 及 RAID SPAN 模式。

#### RAID 0 磁盘等量读写模式 (Disk Striping)

磁盘等量读写模式是以传输效能取向为主,是将数据分散到各个硬盘装置中,所以传输速率增加,且没有多余的数据映像技术。当磁盘等量读写模式运用时,它并没有提供容错的功能。而磁盘等量读写模式是指多个硬盘装置结合为一个硬盘装置,使这一个硬盘装置的容量变大。做 RAID 0 数组模式最少要二颗硬盘装置。

#### RAID 1 镜像磁盘模式 (Disk Mirroring)

镜像磁盘模式是指两个硬盘装置可做镜像的功能,当数据被写入主硬盘的同时,此笔数据同时 也被写入另一个硬盘;所以另一颗硬盘可说是做为主硬盘的备份硬盘,当主硬盘失效时,您还 可由另一个硬盘找到之前的数据。同样的,若任一硬盘无法读取时,则可由另一个正常的硬盘 中读取数据。做 RAID 1 数组模式最少要二颗硬盘装置,最多也只能使二颗硬盘装置相对应。

# RAID 0+1 磁盘等量读写模式 + 镜像磁盘模式 (Disk Striping + Mirroring) 即是磁盘等量读写模式与镜像磁盘模式并存且并行。做 RAID 0+1 数组模式最少要四颗硬盘装置。

#### 简单磁盘捆绑模式 (RAID SPAN)

简单磁盘捆绑模式并不是一个标准的 RAID 级别,它"只"是将多个硬盘装置串行结合为一个 硬盘装置,使其容量变大而已,并没有增加效能或安全性的作用。

#### 新增 RAID 数组前需注意

在新增 RAID 数组前,您必须要先到 BIOS 设定中,将 "IDE RAID"功能选项开启。在开机之后请依画面出现讯息指示,在适当时机按下<Del>键以进入 BIOS 设定画面,在主画面中可以 看到多个下拉式选单,请利用键盘上的<→←>来将画面移动至 "Peripherals" 下拉式选单画 面,再由<↑↓>键来移至 "IDE Function Setup" 选项后,按下<Enter>键,画面会出现如左 下图,再移至 IDE RAID 选项按下<Enter>键以进入 IDE RAID 功能选单画面 (如右下图)。

#### BIOS 设定路径: Peripherals >> IDE Function Setup >> IDE RAID >> ....

在"IDE RAID"功能选单画面中,须先将"IDE RAID"选项设为 Enabled 后,以下 6 个选项才可有效被设定,将您所想要新增 RAID 数组的硬盘装置选项设定为 Enabled 后,那么此装置支持 RAID 数组的功能即被开启。(在以下的例子当中,我们将两个 SATA 装置支持 RAID 数组的功能开启。)

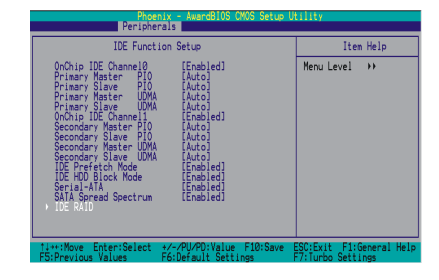

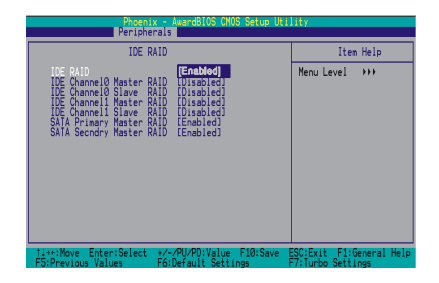

## NVIDIA RAID 功能设定及配置

当开机进入 POST (Power-On Self Test) 画面时,会出现一个讯息(*Press F10 to enter RAID setup utility*) 来告知您,按下 "F10" 键可进入 "NVIDIA RAID 功能设定" 画面,就请您按下 "F10" 键以进入 "NVIDIA RAID 功能设定" 画面;如下图:

| NVIDIA RAID Utility Jan 12 2005<br>— Define a New Array —                                |               |                                                  |  |  |  |  |
|------------------------------------------------------------------------------------------|---------------|--------------------------------------------------|--|--|--|--|
| RAID Mode : Mirroring                                                                    |               | Striping Block : Optimal                         |  |  |  |  |
| Free Disks<br>Loc Disk Model Name                                                        |               | Array Disks<br><u>Loc</u> <u>Disk Model Name</u> |  |  |  |  |
| 0.0.M Maxtor 6E040L0<br>0.1.M Maxtor 6E040L0<br>1.1.M ST31200023AS<br>1.0.M ST31200023AS | [→] Add       |                                                  |  |  |  |  |
|                                                                                          | [←]Del        |                                                  |  |  |  |  |
| [ESC]Quit [F6]Back [F7]Fii                                                               | nish [TAB]Nav | igate [↑↓] Select [ENTER]Popup                   |  |  |  |  |

## 新增磁盘阵列 (Create Array)

进入 NVIDIA RAID 功能设定画面后,请按 <Enter> 键,画面将出现如下图;根据您的需求来选择欲新增的数组模式,如 "Mirroring" (RAID 1)、"Striping" (RAID 0)、"Striping Mirroring" (RAID 0+1) 或 "Spanning" (JBOD),选定后再按下 <Enter> 键。

| RAID Mod                                           | e : Mirroring                              |         | Stripin             | ig Block : Optimal              |
|----------------------------------------------------|--------------------------------------------|---------|---------------------|---------------------------------|
| Free Disks<br>Loc <u>Dis</u>                       | Mirroring<br>Striping<br>Striping Mirroing |         | Array<br><u>Loc</u> | Disks<br><u>Disk Model Name</u> |
| 0.0.M Max<br>0.1.M Max<br>1.1.M ST31<br>1.0.M ST31 | tor OEU4ULU<br>1200023AS<br>1200023AS      | [→] Add |                     |                                 |
|                                                    |                                            | [←]Del  |                     |                                 |

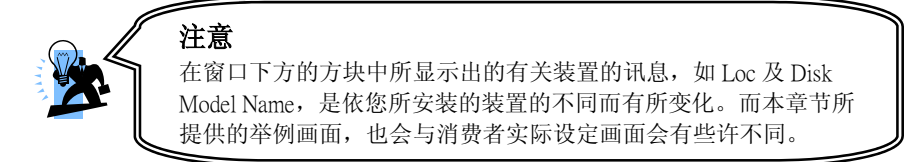

接着,先按 <Tab> 键跳至 "Striping Block" 选项并按 <Enter> 键,画面将出现如下图; 在 这个选项您可选择 "每次" 输出/输入数据时,您所想要系统所处理的数据的区块大小,如:4K、8K、16K、32K、64K 及 128K。在此,我们建议您设定为 "Optimal",系统将会为自动选取最 佳值。

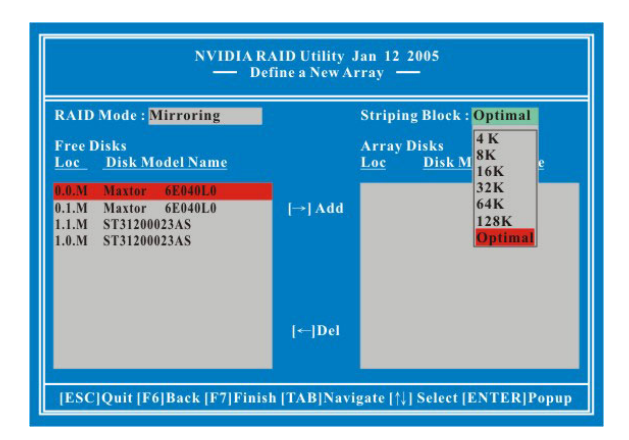

再来选择您所要做数组模式的硬盘,利用 <→> 键来移动硬盘至数组区;移动完成后,按下 <F7> 键,画面将会出现一再次确认讯息如下图,按下 <Y> 键,以完成 RAID 数组的设定。

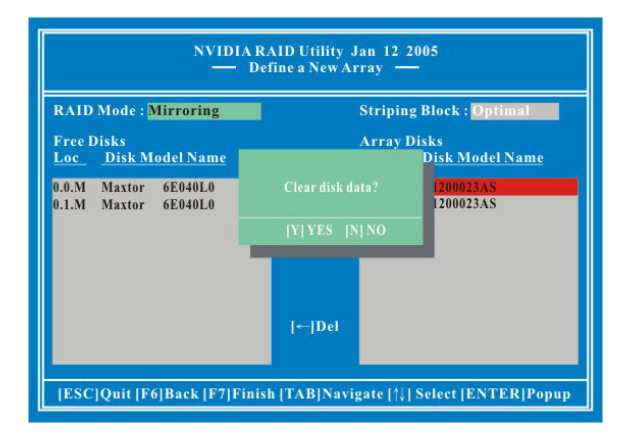

当 RAID 数组新增完成后,画面将会出现如下图 4.1 (此画面将会依所新增的数组模式的不同而不同,以下所提供的画面为 RAID 1 模式画面;在此画面按下 <Enter> 键后,您将可以浏览 更详细的数组组成情形,如图 4.2。

### 圖 4.1 RAID 1 模式 (Array List)

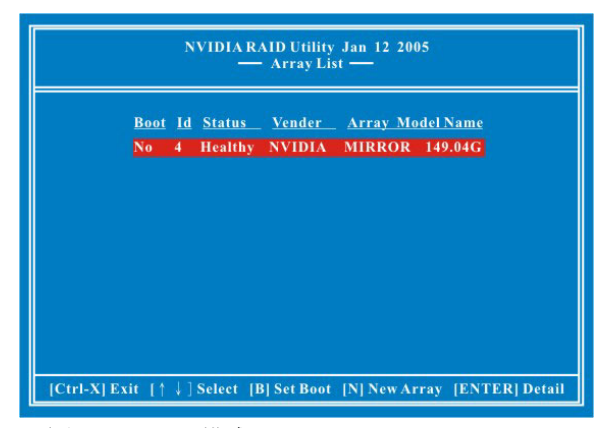

圖 4.2 RAID 1 模式 (Array Detail)

|                   |                          | Array 4          | NVID<br>- Arra | IA Mirror 149.04G<br>y Detail — |                      |
|-------------------|--------------------------|------------------|----------------|---------------------------------|----------------------|
| RAID N<br>Stripin | vlode: Mir<br>g Width: 1 | roring           |                | Striping Bolck: 64K             |                      |
| <u>Adapt</u>      | Channel                  | <u>M/S</u>       | Index          | Disk Model Name                 | _ <u>Capacity</u>    |
|                   | 0                        | Master<br>Master | 0<br>1         | ST31200023AS<br>ST31200023AS    | 149.05GF<br>149.05GF |
| - Din             | R] Rebuild               | [D] De           | lete [C        | C] Clear Disk [ENTER]           | Return               |

## 删除已新增的磁盘阵列 (Delete Array)

在已新增的数组详细情形说明的画面中(上页所述图 4.2), 按下 <D> 键, 画面就会出现一询问 是否要删除数组的讯息, 如下图标, 请按 <Enter> 键, 以删除已新增的数组。

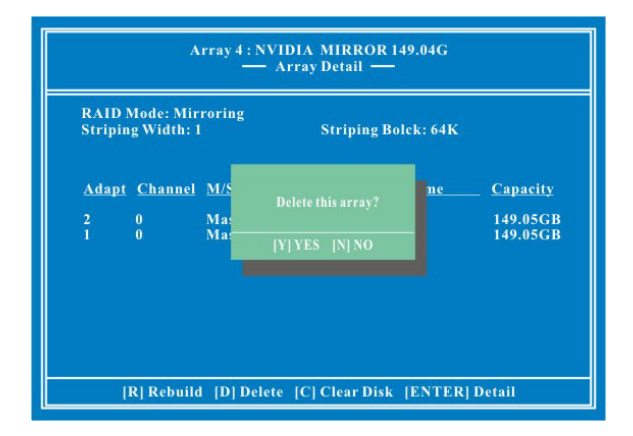

当数组成功的被删除后,会出现如下图所示之画面。(此画面即回复到类似 "NVIDIA RAID 设定"的第一个画面。)

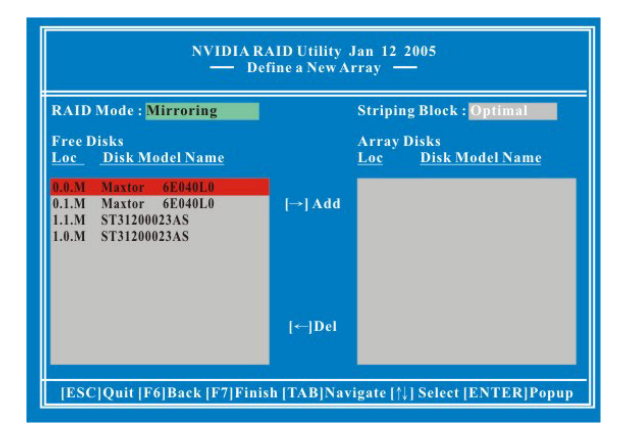

## 重建磁盘状态 (Rebuilding a RAID Mirrored Array)

重建磁盘只提供给磁盘镜像模式 (RAID 1 或 RAID 0+1) 的硬盘装置使用,是将数据从一颗硬 盘复制到另一颗硬盘中,通常会做重建磁盘状态是因为硬盘装置损坏或数据流失时所做,而镜 像模式提供了容错及复制的功能,所以只有 RAID 1 及 RAID 0+1 模式支持重建磁盘状态。

#### 重建磁盘状态前需注意

在重建磁盘状态前,请先将驱动程序光盘片中的"NvRaidMan.exe"执行文件拷贝到 C 槽中。 【光盘内档案路径为 => 光驱: \ Driver \ nForce \ 4.24 \ IDE \ WIN2K 或 WINXP (根据您所 安装的操作系统来选择) \ NvRaidMan.exe】

在已新增的数组详细情形说明的画面中(页 32 所述图 4.2),按下 <R> 键,并选择欲重建的硬 盘装置,再按一次 <R> 键,画面就会出现一询问是否要重建磁盘的讯息,如下图标,请按 <Enter> 键以完成重建磁盘的设定。(下图将会依据您已新增的 RAID 1 或 RAID 0+1 数组的不同而有所不同。)最后按下 <Ctrl-X> 键以离开 "NVIDIA RAID 设定" 画面。

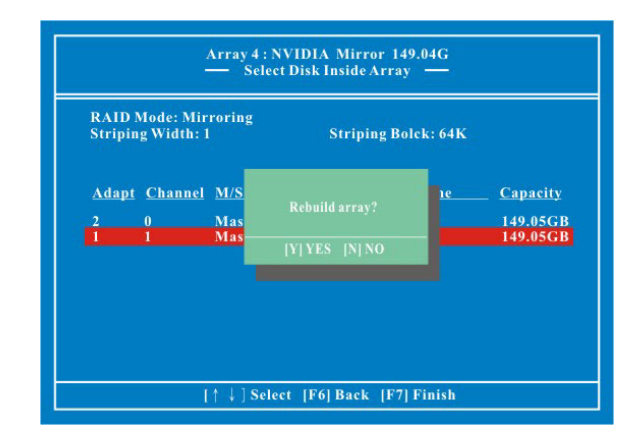

在 "NVIDIA RAID 设定"完成重建磁盘的设定后,重新开机回到 Window 操作系统后,请将之前存在 C 槽的 "NvRaidMan.exe" 档案执行 (将鼠标移至该档案位置,并双击鼠标左键两下即可执行其档案)。执行后画面将会出现如下图,在下图的 "Detail" 方块中将可看到重建磁盘的进度。

| ystem Tasks                    | Name           | Status  | Capacity | Channel | Device |  |
|--------------------------------|----------------|---------|----------|---------|--------|--|
|                                | Mirroring      | Healthy | 37.28 GB |         |        |  |
|                                | MAXTOR 6L040J2 | Healthy | 37.28 GB | Primary | Master |  |
|                                | MAXTOR 6L040L2 | Healthy | 37.28 GB | Primary | Slave  |  |
|                                |                |         |          |         |        |  |
| etails                         |                |         |          |         |        |  |
|                                |                |         |          |         |        |  |
| Rebuilding: 34.54%<br>complete |                |         |          |         |        |  |
|                                |                |         |          |         |        |  |
|                                |                |         |          |         |        |  |
|                                |                |         |          |         |        |  |
|                                |                |         |          |         |        |  |
|                                |                |         |          |         |        |  |

# 如何在已新增 RAID 数组的新硬盘中安装 Windows<sup>®</sup> 2000/ XP 操作系统?

这个章节中,将告诉您该如何在已新增 RAID 数组的硬盘中,安装 Windows<sup>®</sup> 2000/ XP 操作系统的步骤;若您是在一般没有 RAID 数组模式的硬盘中安装 Windows<sup>®</sup> 2000/ XP 操作系统时,就请依照安装光盘指示进行一般的安装程序即可。

1. 将驱动程序光盘中的 "RAID 驱动程序" 档案拷贝到磁盘中。【 路径为:\驱动程序光盘 \ Driver \ nForce \ 4.24 \ IDE \ WIN2K 或 WINXP (请依您所安装的操作系统而定)\ 包含有多个 档案,将这些档案拷贝到磁盘中】】。

2. 将系统电源线拔除,再把欲作 RAID 数组的硬盘装置与主板上的 PATA 或 SATA 插槽连接, 重新接上电源线并开机。

3. 快速将 Windows<sup>®</sup> 2000/XP 原版光盘放入光驱中,待 Windows Setup 画面出现后,按下 "F6"键。

4. 当画面下方出现 "S=Specify Additional device......" 时,按下 "S" 并将先前拷贝好包含 有 "RAID 驱动程序"的磁盘放入磁盘驱动器中。

按下 "Enter" 键并选择您所需的操作系统项目,并按 "Enter" 键。

- 5. 再按下 "Enter" 键以继续安装程序。
- 6. 接着按照画面中的说明来进行您所需的系统档案分布模式。

7. 当设定程序侦察到光盘档案后,便会开始拷贝档案至硬件中后并重新开机,开机后,系统将会继续完成安装操作系统。

8. 当 Windows<sup>®</sup> 2000/ XP 安装完成后,系统中虽然已加载了 RAID 的驱动程序,但您必需要 再进行安装 nForce 芯片驱动程序,以驱动其它的装置。

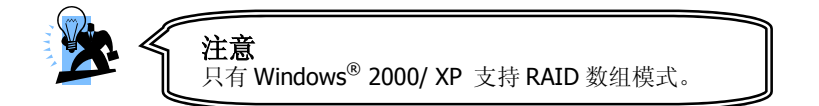

# <u>附录Ⅲ: SLI 安装使用说明</u>

## 简介

SLI(Scalable Link Interface)技术乃是利用两张具有支持 SLI 功能的同厂牌同型号 PCIE 接口显示卡,运用传输频宽增加的 PCIE 通道架构,大幅提升了绘图效能,实现高水平画质的技术。

## 启用 SLI 所需的基本条件

1. 显示卡规格:必须使用两张支持 SLI 功能的同一厂商同一型号之显示卡。

**2.** 安装支持 SLI 技术的显示卡驱动程序。建议您可至 Nvidia 网站下载最新的显卡驱动程序。 (网址: http://www.nvidia.com)

3. 作业环境:目前仅适用于 Window<sup>®</sup> XP 操作系统。

4.电源需求: 使用能够提供系统配备所需的电源。请参照下表所列之建议值。

| 系统配备          | 系统 1 (Heavy)         | 系统 2 (Light)        |
|---------------|----------------------|---------------------|
| 处理器           | AMD Athlon 64 FX-53  | AMD Athlon 64 3400+ |
| PCI-E X16 显示卡 | nVidia 6800 Ultra x2 | Nvidia 6600 GT x2   |
| DDR 内存        | 4                    | 2                   |
| HDD 硬盘        | 4                    | 1                   |
| 光驱            | 2                    | 1                   |
| PCI-E X1 适配卡  | 1                    | 0                   |
| PCI 适配卡       | 2                    | 0                   |
| USB 装置        | 6                    | 2                   |
| 建议最小 +12V 电流  | >= 25A               | >=17A               |
| 建议最小电源瓦特数     | >=500W               | >=350W              |

## SLI 的安装与设定

1. 首先请先插上两张支持 SLI 的同厂商同型号之显示卡,之后请将 SLI 桥接卡对准显示卡上 方的金手指处,确实插入。此外,您必须将屏幕连接在 PCIE2 之插糟的显示卡上。

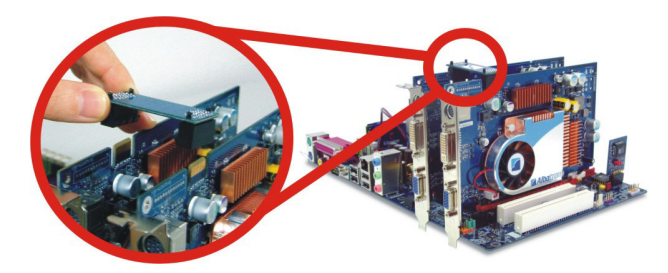

2. 在操作系统安装显示卡的驱动程序之后,点选工作列中位于右下角的 NVIDIA 绿色图示。从自动跳出的选项中,选择"NVIDIA 显示器"这个选项,画面将会自动侦测并显示出您所使用的 屏幕厂牌及型号,请再点选它即可。

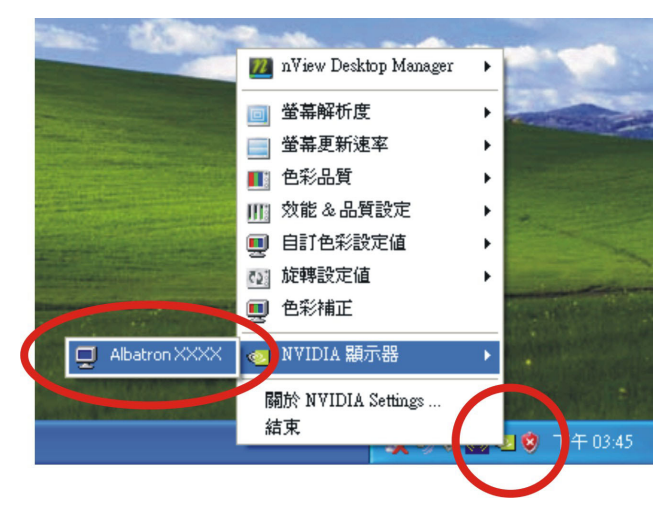

3. 首先在跳出的选单中选取"SLI 多重图形处理装置(GPU)"并勾选"启用 SLI 多重图形处理装置(GPU)(E)"此选项,最后按下"套用(A)"即可完成设定。

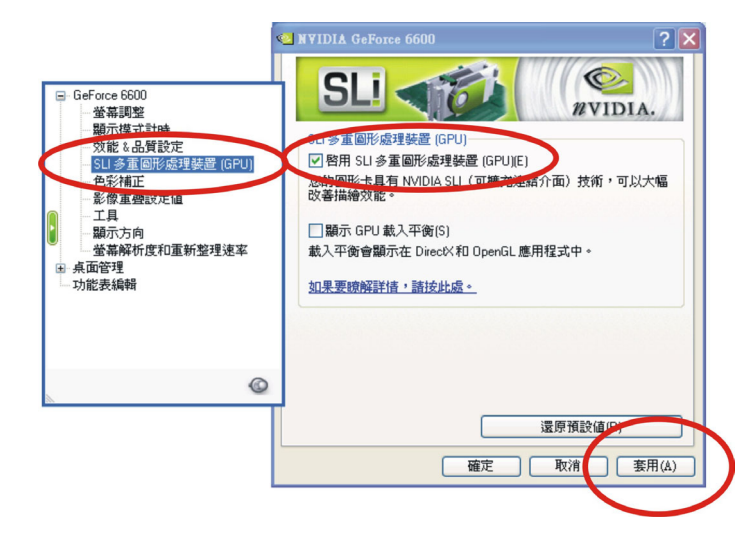